# Uložení celého projektu:

## Označte celý projekt

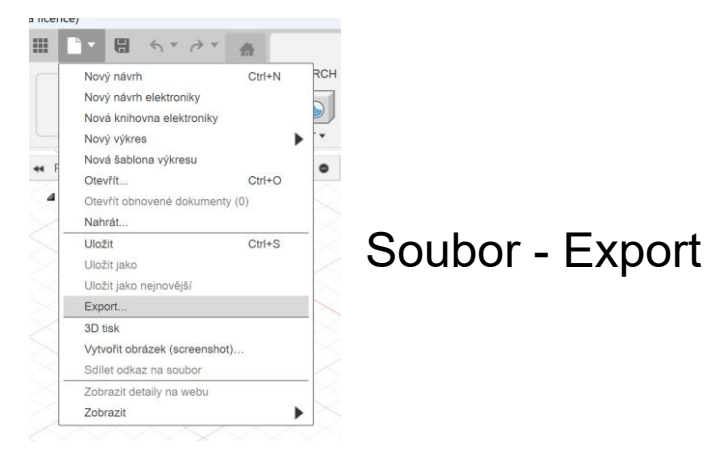

Pojmenujte, vyberte typ souboru \*.f3d a určete umístění na počítač

| Data           |        | Lidé        |   |
|----------------|--------|-------------|---|
|                | Nahrát | Nová složka | ₽ |
| > DPS          |        |             | ٩ |
| 2T blikač - uk | ázka   |             |   |
| 2T blikač v2   |        |             |   |

| Export                                          |        | ×          |
|-------------------------------------------------|--------|------------|
| Název:<br>Nepojmenovaný v1                      |        |            |
| Typ:<br>Autodesk Fusion Archive soubory (*.f3d) |        | •          |
| Umístění:                                       |        |            |
| C:/Users/nastaveni/Downloads                    |        |            |
|                                                 |        |            |
|                                                 |        |            |
|                                                 |        |            |
|                                                 | Zrušit | Exportovat |

Uložení schématu – data pro EAGLE 9 nebo FUSION 360 Otevřete schéma –

| 1                      | 1                  | <br>1 | 1      |          |
|------------------------|--------------------|-------|--------|----------|
| Export                 |                    |       |        | ×        |
| lázev:                 |                    |       |        |          |
| Schéma v10             |                    |       |        |          |
| Гур:                   |                    |       |        |          |
| Autodesk Fusion Archiv | e soubory (*.fsch) |       |        | •        |
| Jmístění:              |                    |       |        |          |
| C:/Users/nastaveni/Dov | wnloads            |       |        |          |
|                        |                    |       |        |          |
|                        |                    |       |        |          |
|                        |                    |       |        |          |
|                        |                    |       | Zrušit | portovat |
|                        |                    |       |        |          |

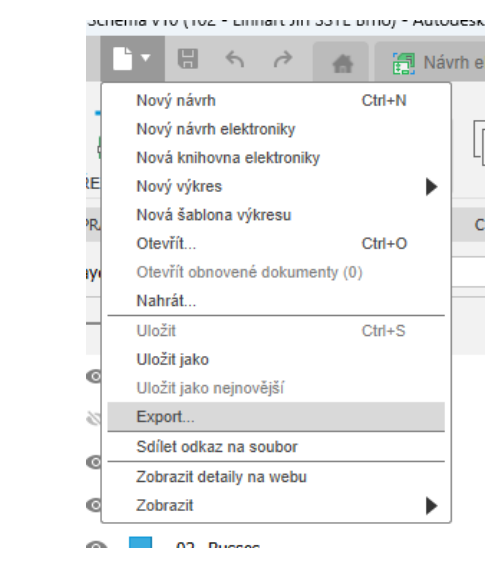

### Název souboru

Soubor – Export

Typ dat pro uložení (fsch – FUSION 360, sch – EAGLE) Kam uložit na počítač

Exportovat

Po otevření odkazu v prohlížeči dostanete nadhled na schéma.

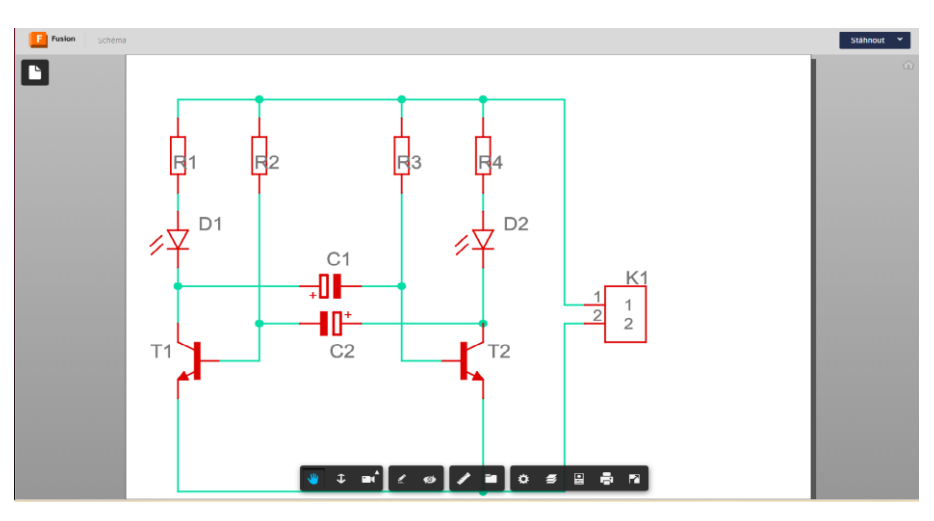

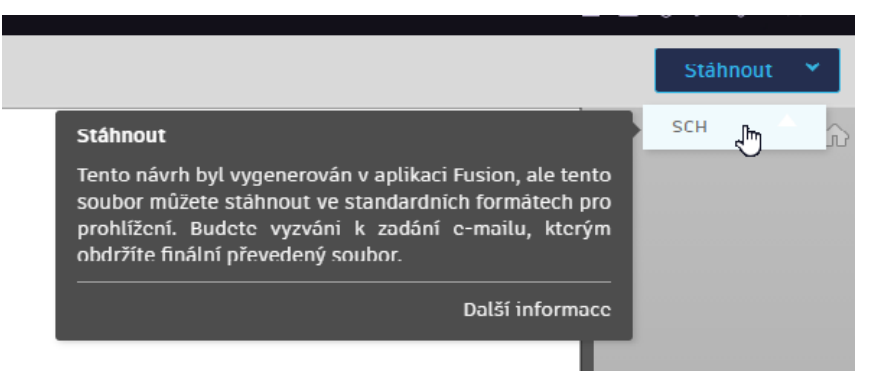

Při stažení souboru, bude zaslán odkaz na stažení souboru pro otevření v programu.

#### SCHEINA VIO (TOZ F LINNARCHITISSTE DINO) F AUTOUESK H 🛛 ቭ Návrh e 5 Nový návrh Ctrl+N Nový návrh elektroniky Nová knihovna elektroniky Nový výkres Nová šablona výkresu Otevřít... Ctrl+O Otevřít obnovené dokumenty (0) Nahrát.. Uložit Ctrl+S Uložit jako Uložit jako nejnovější Export... Sdílet odkaz na soubor Zobrazit detaily na webu Zobrazit ► 00 Duccoc

# Uložení bordu – data pro EAGLE 9 nebo FUSION 360 Otevřete bord –

Soubor – Export

| Export                                   | × |
|------------------------------------------|---|
| Název:<br>DPS v12<br>Typ:                |   |
| Autodesk Fusion Archive soubory (*.fbrd) | • |
| Umistění:                                |   |
| C/Users/nastaveni/Downloads              |   |

Název souboru Typ dat pro uložení (fbrd – FUSION 360, brd – EAGLE)

Kam uložit na počítač

| Exportovat |
|------------|
|            |

Zrušit

## Exportovat

Sdílení odkazu na soubor nebo projekt. To co chcete sdílet na to nejeďte a dejte Soubor – Sdílet odkaz na soubor

| Sdílet veřejný odkaz                                                                                                    | ×                                                                                                    |
|----------------------------------------------------------------------------------------------------|----------------------------------------------------------------------------------------------------|
| Sdílejte nejnovější verzi s kýmkoliv, kdo používá tento veřejný odkaz:                                                                                                    | <ul> <li>Image: A set of the set of the</li></ul> |
| https://a360.co/3C5FQAK                                                                                                    | Kopírovat                                                                                                    |
| Nastavení ochrany osobních údajů                                                                                                    |                                                                                                    |
| Povolit stažení položky                                                                                                    | $\checkmark$                                                                                                    |
| ∨yžadovat heslo pro přístup k veřejnému odkazu                                                                                                    |                                                                                                    |
| This design has references to one or more other designs. Sharing this design<br>share the referenced designs. To avoid sharing referenced designs, perform<br>Link' on those references before sharing. | gn will also<br>a 'Break                                                                                                    |

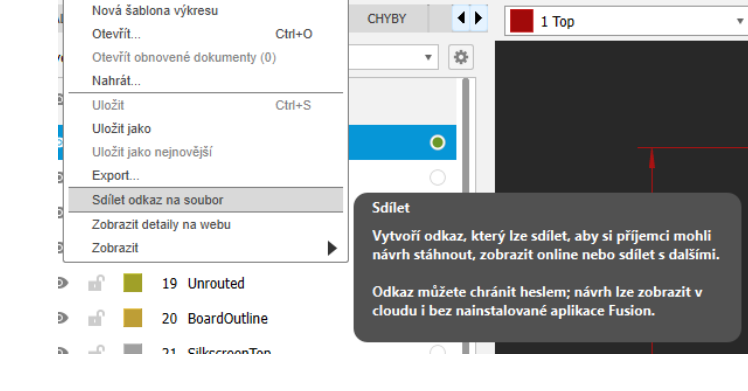

👍 Schéma v2

A DRC/ERC

х

 $\times$ 

VRSTVY -

VÝROBA

IJ

G DPS (PCB) v1

AUTOMATE

TVAR DESKY - UMÍSTĚNÍ -

 $\times$ 

🗂 Náv

SIMULA

### Kopírovat adresu pro sdílení

Nový návrh

Nový výkres

Nový návrh elektroniky

Nová knihovna elektroniky

-64

Ctrl+N